## Guide to Finding International Region Meeting Recordings on the AOC Website

## Website = <u>www.crows.org</u>

You must be logged in to view the recording.

1. This is the web-site home page. Under the "membership" tab select "AOC communities".

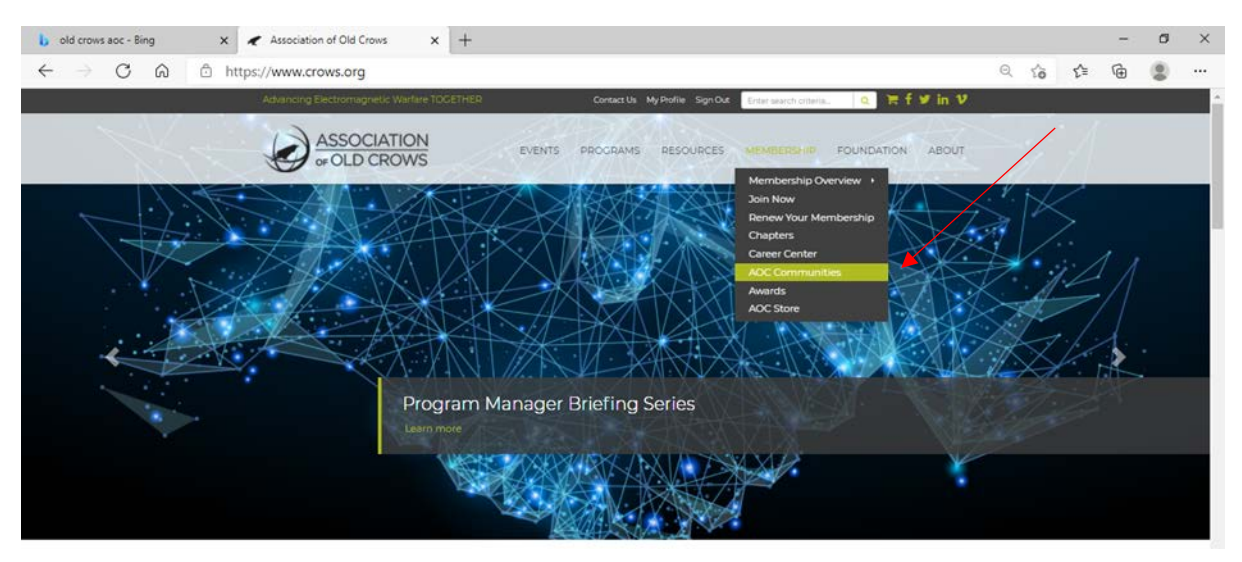

2. Click the "Groups" Tab

| ASSOCIATION<br>COLD CROWS |                                                                                                    | 🚲 Welcome, Sue Robertson - 💉 🧟 Q. Search                                    |
|---------------------------|----------------------------------------------------------------------------------------------------|-----------------------------------------------------------------------------|
| 🛿 My Feed 🖪 My Proble     | Q. Directory  Alteracyons  Convections  Convections  Conv | Vou have not yet configured your time-zone<br>preference for digest emails. |
|                           | Nicole K. Zavrski<br>O 2 days ago it 2:57 pm                                                                                                    | at My Engagement                                                            |

3. Scroll down and click on "Committees: International Region 1"

|                   |                                                                       |                        |                       | Welcome, Sue Robertson + | 🔎 Q Search |
|-------------------|-----------------------------------------------------------------------|------------------------|-----------------------|--------------------------|------------|
| 🖗 My Feed 🛛 My Py | ofile 🔍 Directory 🖨 Messages 🚺 🍕 Connections 🏛                        | Groups 💊 Quick Links + |                       |                          |            |
|                   |                                                                       | Glorianne O'Neilin     |                       |                          |            |
|                   |                                                                       | Shelley Frost          |                       |                          |            |
|                   |                                                                       | Caleb Herr             |                       |                          |            |
|                   |                                                                       | Jonathan Williama      |                       |                          |            |
|                   | O Actions +                                                           |                        | % Group Quick Links + |                          |            |
|                   |                                                                       |                        |                       |                          |            |
|                   | Committees: International Region I                                    | Group administrators   |                       |                          |            |
|                   | 2 Registered Members                                                  | Blain Beksle           |                       |                          |            |
|                   | This group is for all international Region 1 Chapters to get together | Meron Bekele           |                       |                          |            |
|                   | to share protos, news, ideas and more                                 | a Sue Robertson        |                       |                          |            |
|                   |                                                                       | Glorianne O'Neilin     |                       |                          |            |
|                   | ✓ Manage Group O Actions +                                            |                        | % Group Quick Links - |                          |            |
|                   | Committees: Regional Directors Group                                  | Group administrators   |                       |                          |            |
|                   | 13 Registered Members                                                 | Michael E. Ryan        |                       |                          |            |
|                   |                                                                       | Slain Bekele           |                       |                          |            |
|                   |                                                                       | 👍 Meron Bekele         |                       |                          |            |
|                   |                                                                       | Glorianne O'Nellin     |                       |                          |            |
|                   |                                                                       | Shelley Frost          |                       |                          |            |

4. Click on the arrow next to "Pages" and then select "Meeting Recordings"

| Committees: International Region I                                            |                                             |                                                  |  |  |
|-------------------------------------------------------------------------------|---------------------------------------------|--------------------------------------------------|--|--|
| 열 Directory 首 Calendar 과 Blogs ♥I Forums III Photo Gallery (                  | Pages -                                     | & Admin + O Actions +                            |  |  |
| Sa Welcome                                                                    | Presentations / PDFs<br>Chapter Newsletters | E Features                                       |  |  |
| Welcome to                                                                    | International                               | M Directory<br>한 Calendar<br>R Blogs<br>약 Forums |  |  |
| Region                                                                        | Group                                       | Sei Photo Gallery                                |  |  |
|                                                                               |                                             | 😫 Group Reps                                     |  |  |
| Stroup Feed                                                                   | Show Current Posts                          | No new items.                                    |  |  |
| Add Photos                                                                    |                                             | Photo Gallery                                    |  |  |
| Sue Robertson uploaded a new photo to the album Te<br>O 12/22/2020 et 0:53 em | Post                                        | Photo Galley, Upload a Photo                     |  |  |

5. Click on the recording

| B My Profile | Q, Directory | 🕰 Messages 🙆                        | 4 Connections      | # Groups          | % Quick Linka + |              |        |              |                  |      | 1 |
|--------------|--------------|-------------------------------------|--------------------|-------------------|-----------------|--------------|--------|--------------|------------------|------|---|
|              | di Grou      | p Home                              |                    |                   |                 |              |        |              |                  |      |   |
|              | Meet         | ing Recordings                      |                    |                   |                 |              |        |              |                  |      |   |
|              | 영 Dire       | ctory #Calendar & Blo               | gs ¶?Forums 🖼 Ph   | cto Gallery 🕒 Pag | eo              |              |        |              | Admin - O Action | 18 w |   |
|              | Me           | et<br>eting Recordings<br>teen Name |                    |                   |                 | Posted By    | Date P | + Add a File | Edit This Page   |      |   |
|              |              | Members meeting 02,02,              | 21 MP4 (28.5 MB) [ | ida]              |                 | S. Robertson | 25 mir | nutes ago    |                  |      |   |
|              |              |                                     |                    |                   |                 |              |        |              |                  |      |   |